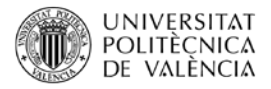

# La herramienta Límite para la selección de materiales de CES EDUPACK

| Apellidos, nombre | Montañés Muñoz, Néstor                       |
|-------------------|----------------------------------------------|
|                   | Quiles Carrillo Luis Jesús                   |
|                   | (luiquic1@epsa.upv.es)                       |
|                   | Lascano Aimacaña, Diego Sebastián            |
|                   | ( <u>dielas@epsa.upv.es</u> )                |
|                   | Ivorra Martínez, Juan                        |
|                   | (juaivmar@doctor.upv.es)                     |
|                   | Rojas Lema, Sandra Paola                     |
|                   | (sanrole@epsa.upv.es)                        |
|                   | García García, Daniel                        |
|                   | ( <u>dagarga4@alumni.upv.es</u> )            |
| Departamento      | Departamento de Ingeniería                   |
|                   | Mecánica y de Materiales (DIMM)              |
| Centro            | Escuela Politécnica Superior de Alcoy (EPSA) |
|                   | Universitat Politècnica de València (UPV)    |

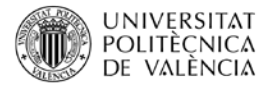

### 1 Resumen de las ideas clave

La selección del material más adecuado es una de las etapas más complejas a la que se enfrentan los ingenieros cuando diseñan nuevos productos, o los re-diseñan con el objetivo de mejorar sus propiedades, su utilidad o su funcionamiento.

Además, en la actualidad, la investigación creciente en el área de los materiales ha conducido a una mejora importante de las características de los materiales tradicionales, así como a la aparición de nuevos materiales de ingeniería que presentan unas combinaciones de propiedades muy interesantes.

Para ayudarnos en la tarea de la selección de materiales el programa Ces EduPack posee una herramienta denominada "Límite". El objetivo del presente trabajo es mostrar dicha herramienta.

## 2 Introducción

Un mismo producto puede estar fabricado con distintos materiales, y ello va a ser crucial en una gran cantidad de aspectos de este producto, desde su coste, hasta sus posibilidades de utilización, pasando por los procesos de fabricación, de comercialización, su durabilidad, etc. [1, 2].

Piensa por ejemplo en un armario de almacenaje. ¿Con que materiales lo podríamos fabricar? Pues con madera, pero también con acero, o en la actualidad hasta los podemos encontrar hechos de plástico. Con este ejemplo tienes claro que la elección del material con el que diseñemos nuestro armario va a condicionar, como decíamos, muchos aspectos, ¿verdad? Pues no se va a fabricar del mismo modo, no lo vamos a poder utilizar en los mismos lugares (interior o exterior) y su impacto medioambiental al final de su vida no va a ser el mismo, solo por citar algunos aspectos.

Pues todo esto es tan solo algunas de las cosas que deben plantearse los ingenieros cuando diseñan nuevos productos. Tradicionalmente, los ingenieros eligen los materiales que creen más convenientes en base a la experiencia que poseen de productos, o partes de productos, con un funcionamiento similar, y que con esos materiales han demostrado un buen resultado. Este método de selección también es conocido como "materiales de ingeniería de partes similares". Con este método el ingeniero se siente seguro pues el material escogido ya ha sido usado y ensayado, y además con este método se logra la estandarización del stock. [3]

Pero este método en determinadas ocasiones puede ser el causante de serios problemas, ya que no se consideran todos los aspectos que se ven influenciados por la selección del material, como por ejemplo el entorno en el que se usará el producto, o su impacto medio ambiental.

En este contexto, el software Ces EduPack, además de disponer de una gran base de datos de materiales, presenta una herramienta denominada "Límite", la cual nos permite filtrar los materiales que cumplen con unos determinados valores para aquellas propiedades que sean objeto de nuestro interés.

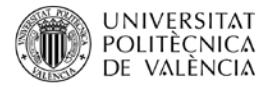

## 3 Objetivos

Una vez que el alumno lea con detenimiento este artículo será capaz de:

- Apreciar la enorme dificultad que supone para el ingeniero seleccionar el material más adecuado para un determinado producto.
- Identificar la herramienta "Límite" de Ces EduPack.
- Sintetizar la manera de emplear dicha herramienta para la selección de materiales.
- Contrastar diferentes alternativas de materiales que cumplen con un determinado rango de propiedades deseadas para el fin buscado.

#### 4 Desarrollo

Tras ejecutar el programa, el primer paso es seleccionar de entre las distintas bases de datos de las que dispone Ces EduPack, cual es con la que vamos a querer trabajar. El "Nivel 2" suele ser adecuado para dar los primeros pasos con este software.

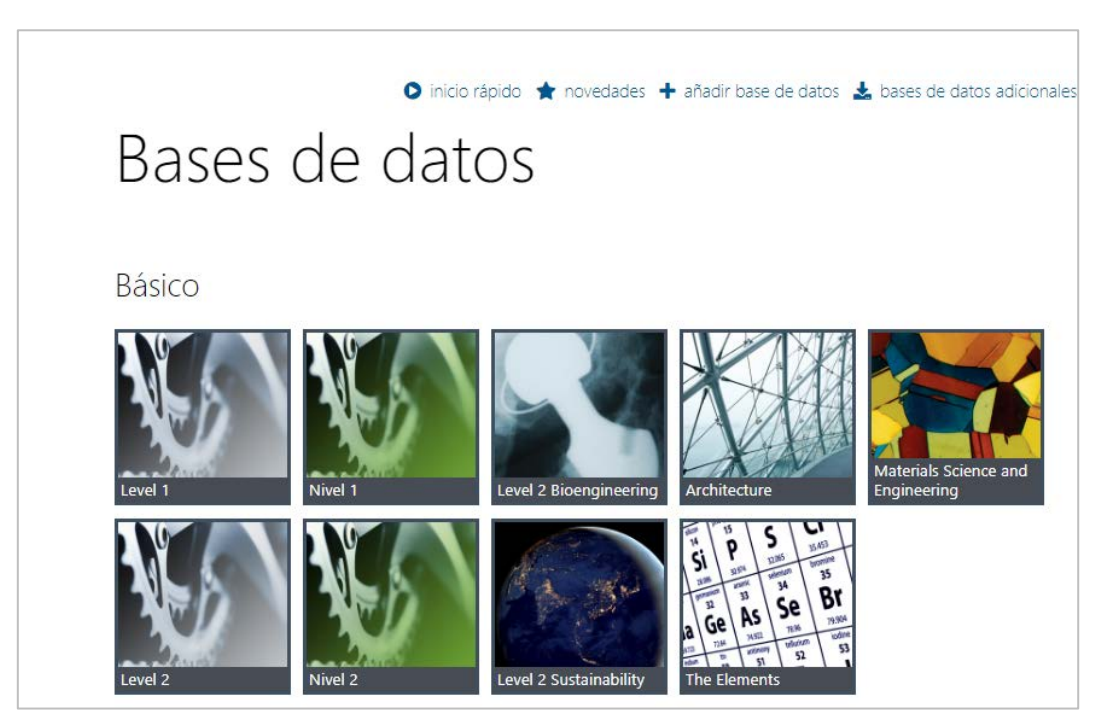

Imagen 1. Selección de la base de datos.

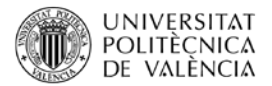

Una vez hemos seleccionado una base de datos, el programa termina de ejecutarse, tras lo cual llegamos a una vista inicial del mismo, en la que en su parte superior nos debe aparecer el típico menú de herramientas con el que trabajar.

| 鱰 Sin título - CES EduPack 2019 - [Inicio]                                                                                                    |                                                                                                    |  |  |  |  |  |
|----------------------------------------------------------------------------------------------------|----------------------------------------------------------------------------------------------------|--|--|--|--|--|
| 🐂 Archivo Editar Ver Seleccionar Herramientas Ventana Sugerencias Ayuda                                                                                                    |                                                                                                    |  |  |  |  |  |
| 👚 Inicio 📄 Navegar 🔊 Buscar 🐝 Gráfico/Seleccionar                                                                                                    | 🏷 Eco Audit 🤌 Synthesizer 📔 Aprende 🁖 Herramientas 👻 🏟 Ajustes 😢 Ayuda 👻                                            |  |  |  |  |  |
| Navegar >                                                                                                    | Inicio ×                                                                                                    |  |  |  |  |  |
| Base de datos: Nivel 2 Cambiar                                                                                                    | Nivel 2                                                                                                    |  |  |  |  |  |
| Tabla: Universo Materiales                                                                                                    |                                                                                                    |  |  |  |  |  |
| Subconjunto: Todos materiales                                                                                                    | 🔘 cambiar base de datos 🏈 primeros pasos                                                                            |  |  |  |  |  |
| 📔 Universo Materiales                                                                                                    |                                                                                                    |  |  |  |  |  |
| Ceràmicas y vidrios     Ender de la construction de la construction de la constructi | 1. Selecciona una tabla 2. Filtra por subconjunto                                                                   |  |  |  |  |  |
| <ul> <li>&gt; Polímeros y elastómeros</li> </ul>                                                                                                    | Universo Materiales >                                                                                               |  |  |  |  |  |
|                                                                                                    | Universo Procesos                                                                                                   |  |  |  |  |  |
|                                                                                                    | Referencias         Todos materiales         Cerámicas no<br>técnicas         Cerámicas técnicas         Compuestos |  |  |  |  |  |
|                                                                                                    | Fabricantes                                                                                                    |  |  |  |  |  |
|                                                                                                    | Elastómeros Espumas Materiales Metales y aleaciones                                                                 |  |  |  |  |  |
|                                                                                                    |                                                                                                    |  |  |  |  |  |
|                                                                                                    | Polímeros Vidrios                                                                                                   |  |  |  |  |  |
|                                                                                                    |                                                                                                    |  |  |  |  |  |

Imagen 2. Vista inicia de Ces EduPack.

En este menú pincharemos sobre la opción "Grafico/Seleccionar". Una vez hecho esto, podemos proceder a seleccionar otra base de datos, u otro nivel de base de datos, si así lo deseamos, pero también acceder al comando "Límite".

| 💅 Sin título - ( | CES EduPack 2 | 019 - [lnicio]  |              |                                        |         |           |                   |
|------------------|---------------|-----------------|--------------|----------------------------------------|---------|-----------|-------------------|
| 🏠 Archivo        | Editar Ver    | Seleccionar     | Herramientas | Ventana                                | Sugeren | cias Ayu  | da                |
| nicio            | Navegar       | Duscar          | 🧳 Gráfico/   | Seleccionar                            | 0       | Eco Audit | 🗳 Synthesizer     |
| Proyecto de sel  | ección        |                 |              | :                                      | * 🚹     | Inicio ×  |                   |
| 1. Datos para la | a selección   |                 |              |                                        | • Ni    | vol 2     |                   |
| Base de datos:   | Nivel 2       |                 |              | Cambiar                                |         |           |                   |
| Seleccionar de:  | Universo Mate | riales: Todos m | ateriales    | `````````````````````````````````````` |         | Cambi     | iar base de datos |
| 2. Etapas de se  | lección       |                 |              |                                        | -       |           |                   |
| 🌠 Gráfico 🚦      | 🛛 Límite 🔓    | 🖲 Árbol         |              |                                        | _       | 1 Color   | ciona una tabla   |
|                  |               |                 |              |                                        |         | I. Selec  | ciona una tabla   |
|                  |               |                 |              |                                        |         | Unive     | erso Materiales   |

Imagen 3. Menú "Gráfico/Seleccionar"; acceso a la herramienta "Límite".

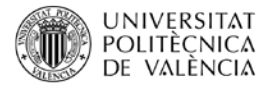

Una vez hemos pulsado sobre "Límite" aparece una nueva vista en la que, a la derecha se despliegan un montón de propiedades, y a la izquierda aparecen un sinfín de materiales.

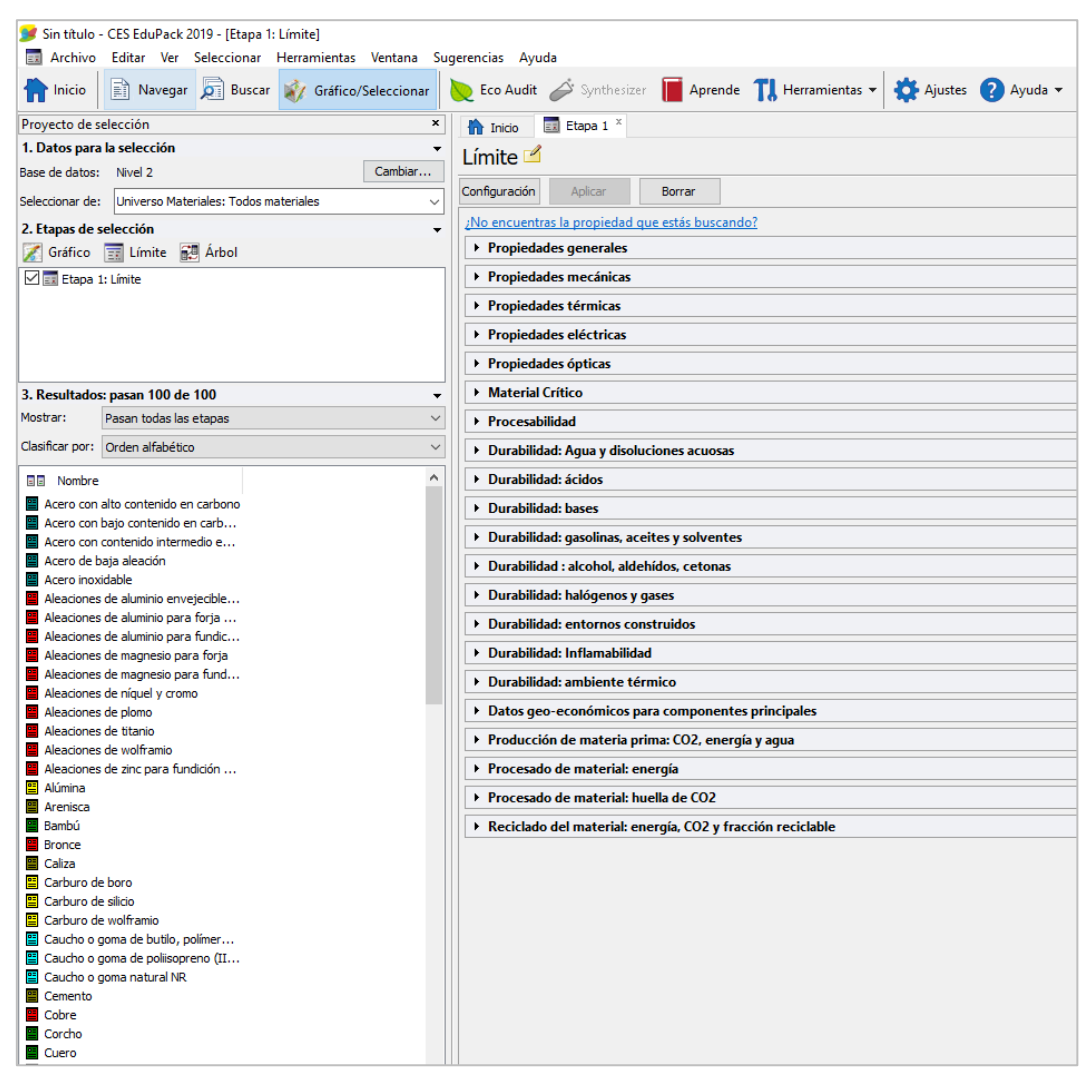

Imagen 4. Vista herramienta "Límite".

Si por ejemplo, en cuanto a las propiedades generales, especificamos un rango de precio entre 1 y 5 euros/kilogramo, y dentro de las propiedades mecánicas, un módulo de Young entre 1 y 4 GPa, y pulsamos sobre "Aplicar", el listado de materiales se reduce de manera considerable.

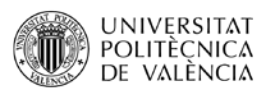

| 💅 Sin título - CES EduPack 2019 - [Etapa 1: Precio, Módulo de Young]        |                                                 |                          |           |
|-----------------------------------------------------------------------------|-------------------------------------------------|--------------------------|-----------|
| Archivo Editar Ver Seleccionar Herramientas Ventana Su                      | gerencias Ayuda                                 |                          |           |
| nicio 📄 Navegar 💭 Buscar 🚀 Gráfico/Seleccionar                              | 📎 Eco Audit 🧳 Synthesizer 📔 Aprende 👖           | Herramientas 🔻 🗱 Ajustes | ? Ayuda 🔻 |
| Proyecto de selección ×                                                     | nicio 📰 Etapa 1 ×                               |                          |           |
| 1. Datos para la selección 👻                                                | Procio Módulo do Vouna                          |                          |           |
| Base de datos: Nivel 2 Cambiar                                              |                                                 |                          |           |
| Seleccionar de: Universo Materiales: Todos materiales ~                     | Configuración Aplicar Borrar                    |                          |           |
| 2. Etapas de selección 👻                                                    | ¿No encuentras la propiedad que estás buscando? |                          |           |
| 🔀 Gráfico 🔚 Límite 🔛 Árbol                                                  | <ul> <li>Propiedades generales</li> </ul>       |                          |           |
| Etapa 1: Precio. Módulo de Young                                            |                                                 | Mínimo                   | Máximo    |
|                                                                             | Densidad                                        |                          | kg/m^3    |
|                                                                             | Brasia                                          |                          | 5 EUD/Ins |
|                                                                             | Precio                                          |                          | S EON/ Kg |
|                                                                             | Fecha de primer uso ("-" significa AC)          |                          |           |
| 3. Resultados: pasan 17 de 100 🗸                                            | ✓ Propiedades mecánicas                         |                          |           |
| Mostrar: Pasan todas las etapas ~                                           |                                                 | Mínimo                   | Máximo    |
| Clasificar por: Orden alfabético                                            | Módulo de Young                                 | 1                        | 4 GPa     |
| R Nombre                                                                    | Módulo de cortante                              |                          | GPa       |
| Epoxis o resinas epoxídicas                                                 | Módulo en volumen                               |                          | GPa       |
| Penolicos                                                                   | Cooficiente de Reisson                          | ,                        |           |
| Poliamida de nailon o nilón                                                 | Coefficiente de Poisson                         |                          |           |
| Policarbonato (PC)                                                          | Límite elástico                                 |                          | MPa       |
| Poliestireno o Polímero PS                                                  | Resistencia a tracción                          |                          | MPa       |
| Polipropileno o polímero PP<br>Polipretano o polímero PI IR (toPI I         | Desister size a second side                     | ,                        | N40-      |
| Poliéster                                                                   | Resistencia a compresión                        |                          | IVIPa     |
| Polímero ABS (Termoplástico de A                                            | Elongación                                      |                          | % strain  |
| Polímero PET (Tereftalato de polie                                          | Dureza-Vickers                                  |                          | HV        |
| Polímero PLA (poliácido láctico o á                                         | Desistencia e fatina anno 10 A 7 sisten         | ,                        | N40-      |
| Polimero Polivia o Acriico (Polineta     Polímero POM o Acetal (Poliovimeti | Resistencia a ratiga para 10 ** 7 CICIOS        |                          | I IVIPa   |
| Polímero PVC o doruro de polivinil                                          | Tenacidad a fractura                            |                          | MPa.m^0.5 |
| Polímeros de celulosa (CA: Acetat                                           | Coeficiente de pérdida mecánica (tan delta)     |                          |           |
| Polímeros PHA y PHB (Polihidroxial                                          | Proniedades térmicas                            | ,                        |           |
| Termoplásticos basados en almidó                                            |                                                 |                          |           |
|                                                                             | r ropiedades electricas                         |                          |           |
|                                                                             | <ul> <li>Propiedades ópticas</li> </ul>         |                          |           |

Imagen 5. Determinación rangos de propiedades.

Y si además aplicamos la restricción de la biodegradabilidad aún se reduce mucho más.

| 3. Resultados: pasan 4 de 100                                        | <ul> <li>Durabilidad: Agua y disoluciones acuosas</li> </ul>      | Durabilidad: Agua y disoluciones acuosas                     |  |  |  |  |  |
|----------------------------------------------------------------------|-------------------------------------------------------------------|--------------------------------------------------------------|--|--|--|--|--|
| Mostrar: Pasan todas las etapas                                      | ✓ Durabilidad: ácidos                                             | Durabilidad: ácidos                                          |  |  |  |  |  |
| Clasificar por: Orden alfabético                                     | ✓ Durabilidad: bases                                              | Durabilidad: bases                                           |  |  |  |  |  |
| Nombre                                                               | <ul> <li>Durabilidad: gasolinas, aceites y solventes</li> </ul>   | Durabilidad: gasolinas, aceites y solventes                  |  |  |  |  |  |
| Polímero PLA (poliácido láctico o á                                  | Durabilidad : alcohol, aldehídos, cetonas                         | Durabilidad : alcohol, aldehídos, cetonas                    |  |  |  |  |  |
| Polimeros de celulosa (CA: Acetat Polímeros PHA y PHB (Políhidroxial | Durabilidad: halógenos y gases                                    | Durabilidad: halógenos y gases                               |  |  |  |  |  |
| Termoplásticos basados en almidó                                     | Durabilidad: entornos construidos                                 | Durabilidad: entornos construidos                            |  |  |  |  |  |
|                                                                      | Durabilidad: Inflamabilidad                                       | Durabilidad: Inflamabilidad                                  |  |  |  |  |  |
|                                                                      | Durabilidad: ambiente térmico                                     | Durabilidad: ambiente térmico                                |  |  |  |  |  |
|                                                                      | <ul> <li>Datos geo-económicos para componentes prin</li> </ul>    | Datos geo-económicos para componentes principales            |  |  |  |  |  |
|                                                                      | <ul> <li>Producción de materia prima: CO2, energía y a</li> </ul> | ▶ Producción de materia prima: CO2, energía y agua           |  |  |  |  |  |
|                                                                      | <ul> <li>Procesado de material: energía</li> </ul>                |                                                              |  |  |  |  |  |
|                                                                      | Procesado de material: huella de CO2                              | Procesado de material: huella de CO2                         |  |  |  |  |  |
|                                                                      | ▼ Reciclado del material: energía, CO2 y fracción                 | ▼ Reciclado del material: energía, CO2 y fracción reciclable |  |  |  |  |  |
|                                                                      | Reciclaje                                                         |                                                              |  |  |  |  |  |
|                                                                      | Contenido en energía, reciclado                                   | MJ/kg                                                        |  |  |  |  |  |
|                                                                      | Huella de CO2, reciclado                                          | kg/kg                                                        |  |  |  |  |  |
|                                                                      | Fracción reciclable en suministro habitual                        | %                                                            |  |  |  |  |  |
|                                                                      | Reciclado inferior                                                |                                                              |  |  |  |  |  |
|                                                                      | Combustión para recuperar energía                                 |                                                              |  |  |  |  |  |
|                                                                      | Calor neto de combustión                                          | MJ/kg                                                        |  |  |  |  |  |
|                                                                      | Combustión CO2                                                    | kg/kg                                                        |  |  |  |  |  |
|                                                                      | Vertedero                                                         |                                                              |  |  |  |  |  |
|                                                                      | Biodegradable                                                     | V                                                            |  |  |  |  |  |
|                                                                      | Ratio de toxicidad                                                | <b>_</b>                                                     |  |  |  |  |  |
|                                                                      | Evente renovable                                                  | ,<br>                                                        |  |  |  |  |  |
| 1                                                                    |                                                                   |                                                              |  |  |  |  |  |

Imagen 6. Especificación propiedad biodegradabilidad.

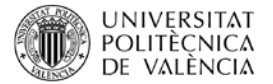

Por otro lado, al hacer "doble click" sobre el material que elijamos del listado, accederemos a una completa ficha técnica del mismo, en la que podremos ver que valores presenta para el resto de las propiedades registradas en la base de datos, y de esta forma contrastar las diferentes alternativas de materiales que cumplen con un mismo rango de propiedades especificado.

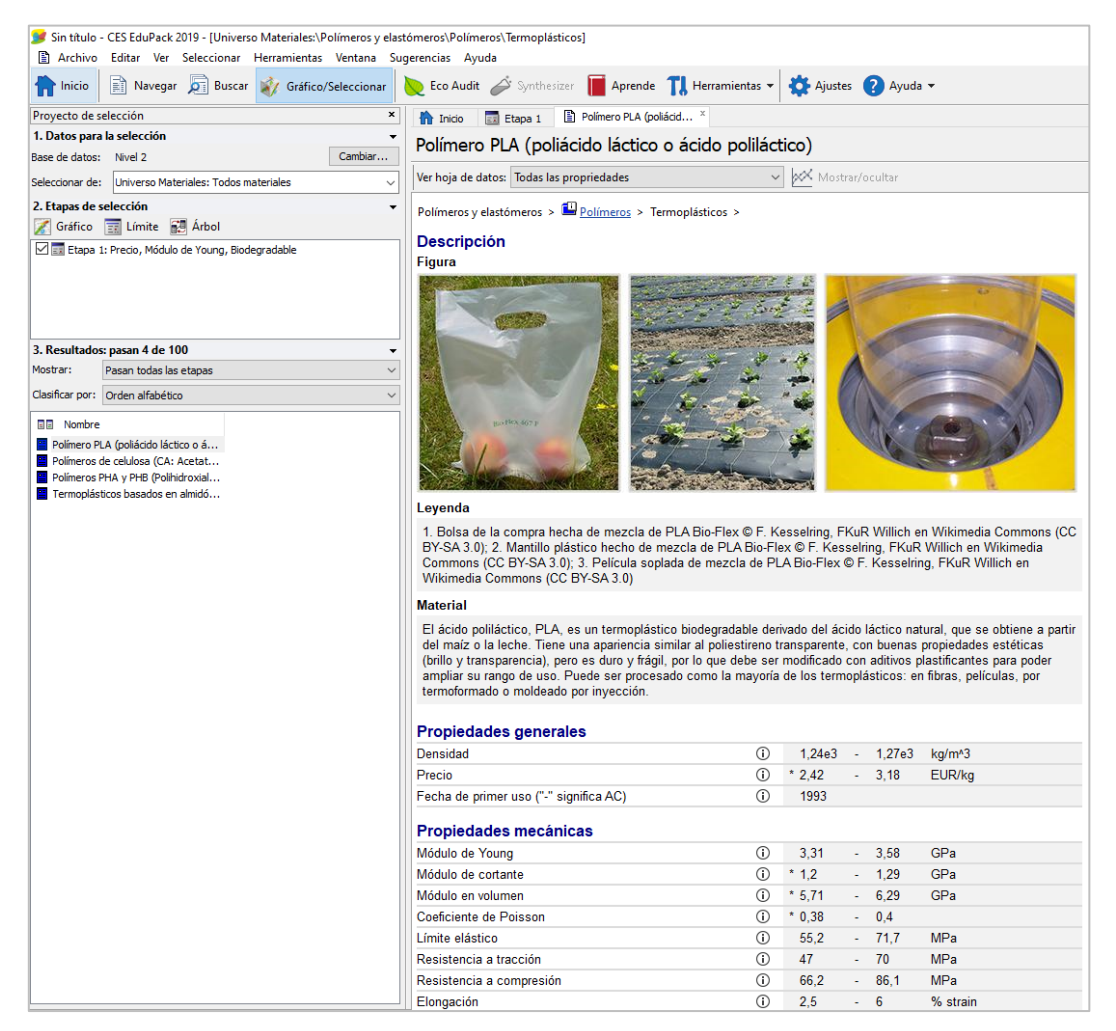

Imagen 7. Ficha del ácido poliláctico (PLA).

## 5 Cierre

Tras la lectura de este artículo hemos podido comprender la complejidad del proceso de selección del material más adecuado para un producto concreto.

Por otra parte, hemos podido sintetizar la gran utilidad que presenta la herramienta "Límite" de Ces EduPack y como se puede llegar a contrastar diferentes alternativas de materiales que cumplen con un mismo rango de propiedades especificado, de cara a escoger la alternativa más equilibrada.

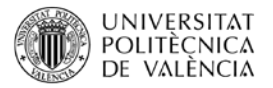

## 6 Bibliografía

[1] i Romeva CR. Selección de materiales en el diseño de máquinas: Universitat Politècnica de Catalunya. Iniciativa Digital Politècnica; 2010.

[2] Montañés Muñoz N, Quiles Carrillo LJ, Lascano Aimacaña DS, Ivorra Martínez J, Rojas Lema SP, García García D. Selección de materiales para envases y embalajes empleando CES EDUPACK como Base de Datos. 2020.

[3] González HÁ, Mesa DH. La importancia del metodo en la selección de materiales. Scientia et technica. 2004;1(24).